、 請開啟 IE 瀏覽器,可以找以下圖示來開啟。

Ø

二、 請找工具列選項的 工具→網際網路選項,如果找不到,請先按鍵盤的 Alt 按鈕。

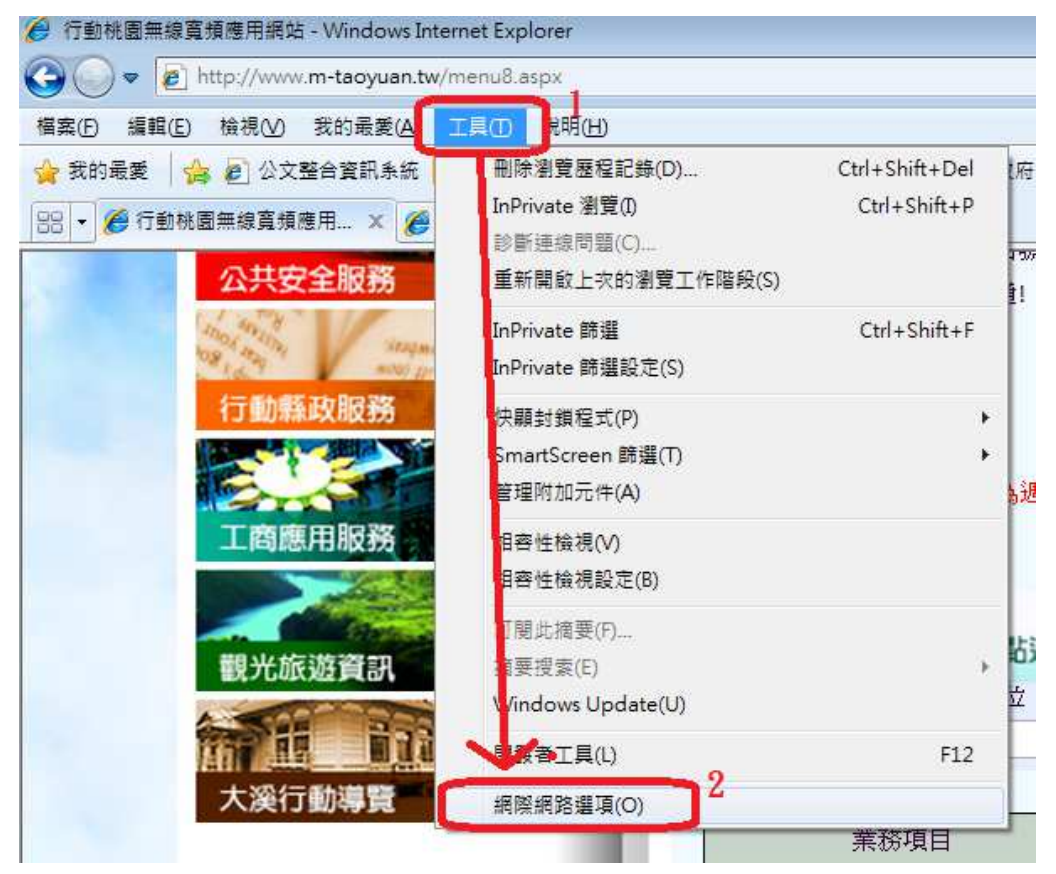

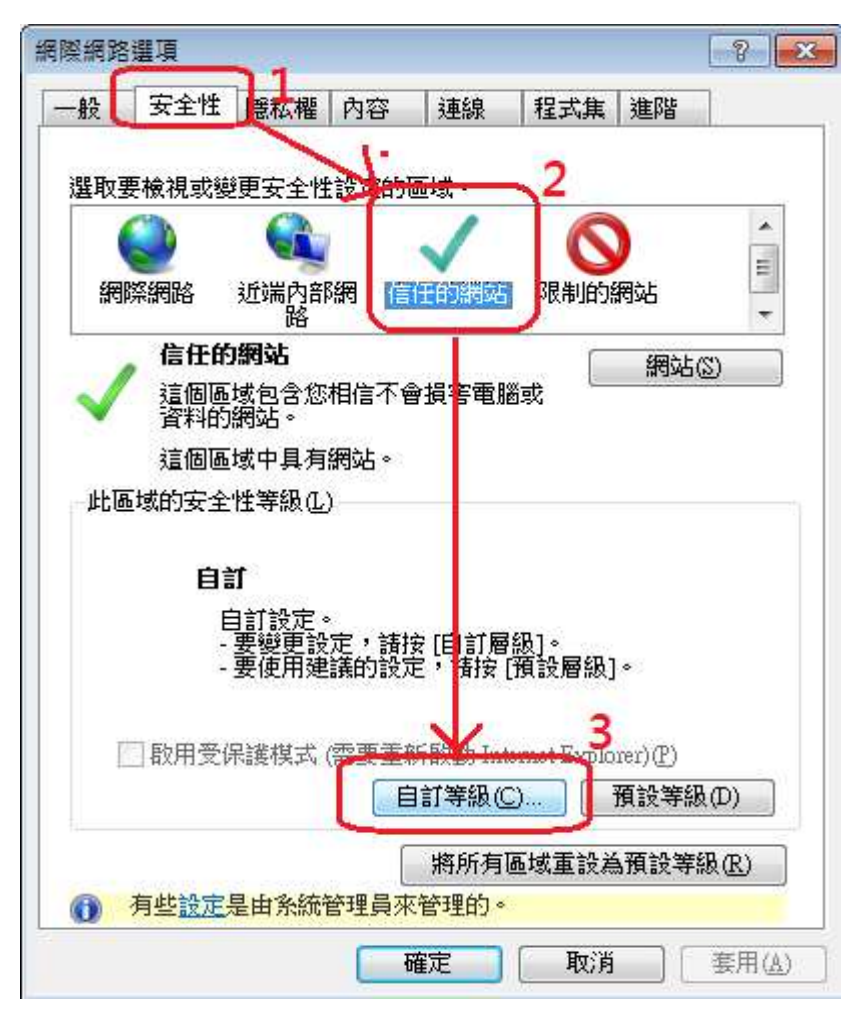

網際網路選項,請點選安全性→信任的網站→自訂等級。

 $\equiv$  、

四、 在安全性設定-網際網路區域,找 ActiveX 控制項與外掛程式,下面的 下載未簽屬的 ActiveX 控制項,選擇提示,然後按確定。

| 安全性設定 - 網際網路區域                                                                                                    |
|----------------------------------------------------------------------------------------------------|
| 設定                                                                                                    |
| <ul> <li>● 提示</li> <li>▲ ActiveX 控制項與外掛程式</li> <li>1</li> <li>● 完造位和指令碼行為</li> <li>● 条統管理員已批准</li> <li>● 停用</li> </ul> |
| <ul> <li>● 散用</li> <li>● 下載已簽署的 ActiveX 控制項</li> <li>● 停用</li> <li>● 散用 (不安全)</li> </ul>                               |
| ◎ 堤示 (建議階項)<br>● 下載未簽署的 ActiveX 控制項 2<br>● 行用 (建議選項)<br>● 駐用 (不安全)<br>● 提示 3                                           |
| *重新啟動 Internet Explorer 後生效                                                                                            |
| 重設自訂設定<br>重設為化): 中高(預設值) ▼ 重設匹…                                                                                        |
| 確定 取消                                                                                                    |

五、 到此視窗,請點選網站

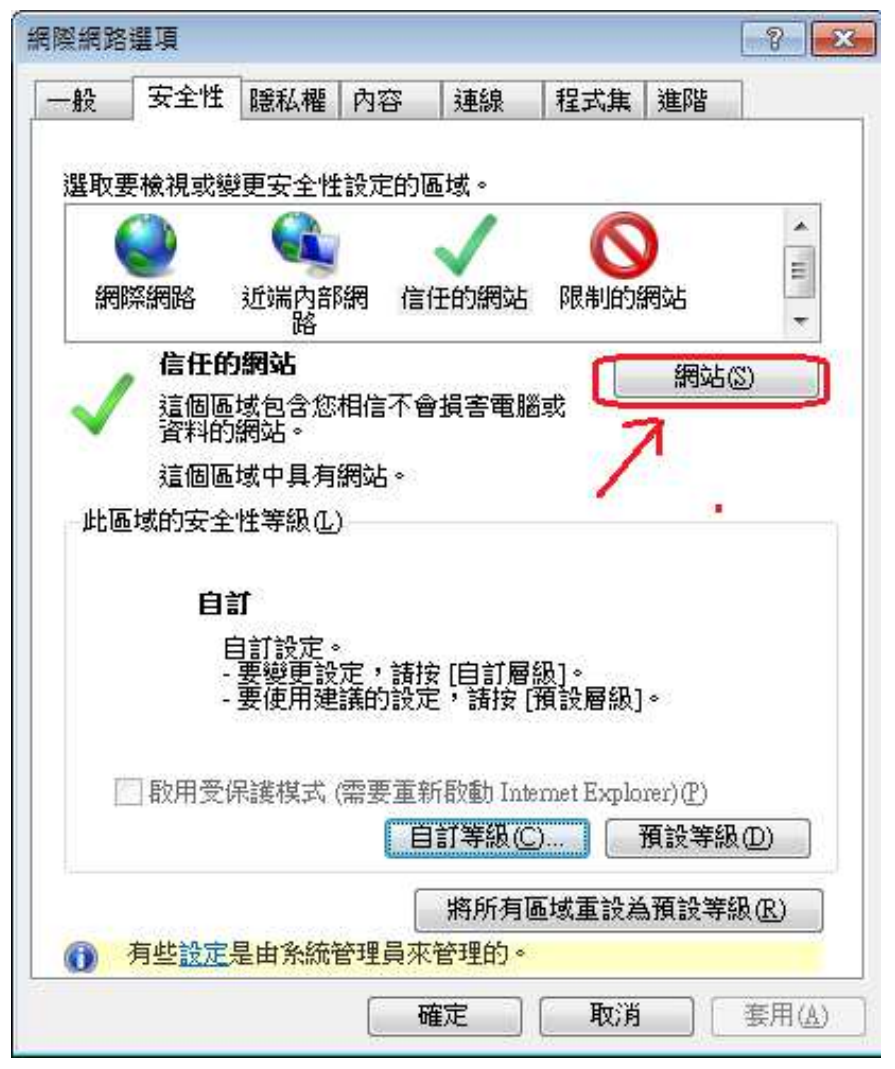

六、 勾銷圖片的需要伺服器驗證設定,然後於新增網站處, 輸入:<u>http://www.m-taoyuan.tw</u>

然後按新增

之後按關閉

| 信任的網站                                                                                                    | ×               |
|----------------------------------------------------------------------------------------------------|-----------------|
| 您可從此區域新增及移除網站。這個區域的<br>用區域的安全性設定。<br>將這個網站新增到區域也).<br>http://www.m-taoyuan.tw<br>細th/www.m-taoyuan.tw                                          | 所有網站會使<br>新增(A) |
| edit.tycg.gov.tw<br>edittest.tycg.gov.tw<br>http://e.tycg.gov.tw<br>http://ecpa.cpa.gov.tw<br>http://ecpa.cpa.gov.tw<br>http://ecpa.cpa.gov.tw |                 |
| 4                                                                                                    | 關閉C             |

七、 然後請點選此視窗的確定,完成設定。

| 1.0          |                  | 1             |              | Lare           | Lan n.v.     | Lines         | 7           |
|--------------|------------------|---------------|--------------|----------------|--------------|---------------|-------------|
| 般            | 安全性              | 臆私權           | 内容           | 連線             | 程式集          | 進階            |             |
| 酷助雪          | 更檢視武鎚            | 画字全相          | 設定的          | <b>荕</b> 域。    |              |               |             |
| M3           |                  |               | - acher a    |                | 6            |               | *           |
| 400          |                  |               | 7/177 13-    | 17 45/0325     | 08 4144      |               | н           |
| <b>紀</b> 明   | 除網路              | 近端内部路         | 新村 1言        | 1士印)網以占        | 的反制的。        | 網站            | -           |
|              | 信任的              | 網站            |              |                | ſ            | 網站            | 2)          |
| $\checkmark$ | 這個區              | 域包含您          | 相信不會         | 計響電腦           | ≝或<br>□      | IN CONTRACTOR |             |
|              | 資料的              | )阏叱。<br>"神中目车 | 여파는          |                |              |               |             |
| 31.1TE       | 通回道》<br>스 승규가 바라 | 地知日月月         | argyad °     |                |              |               |             |
| TC (G        | 地球的女王            | 性等級但          | )            |                |              |               |             |
|              | 自治               | <b>訂</b>      |              |                |              |               |             |
|              | 1                | 自訂設定。         |              |                |              |               |             |
|              | 2                | 要變更設要使用建      | 定,請<br>講的設定  | 安[自訂層<br>官,諸按] | 版]。<br>[預設層級 | ]•            |             |
|              |                  | Same          | .035H2 07.07 |                |              | -             |             |
| T            | 一敗田受             | 呈達棋式          | (季要策)        | ፋይ<br>የ        | emet Evol    | overtim       |             |
| +            | - HYAI1383       | 176212649     |              | 前签细化           |              | ······        | ണ           |
|              |                  |               |              | 1) Xinter La C |              | Mitr Xakt     | <<br>を<br>し |
|              |                  |               | [            | 將所有            | 區域重設。        | 為預設等          | 摄(R)        |
|              | 有此設定             | 是由多统行         | 管理員來         | 管理的。           |              |               |             |
| D            | D=axA            | VE HA VIANVA  |              |                |              |               |             |

八、 請連線以下網址

## http://www.m-taoyuan.tw/menu8.aspx

之後點選圖片上的按鈕

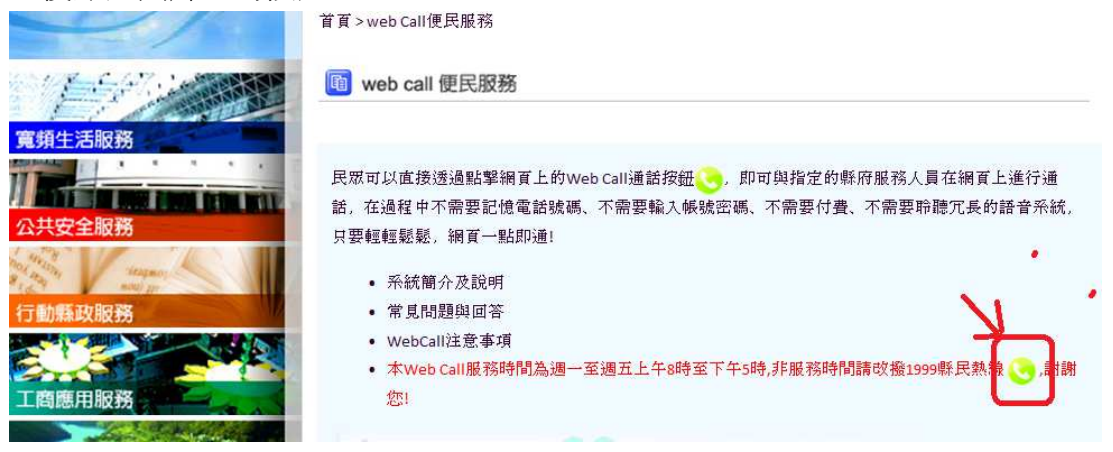

 九、 然後會跳出一個視窗,會提示您安裝附加元件, 請將滑鼠移到上方提醒區域後點選,出現功能選單後,點選執行附加元件。

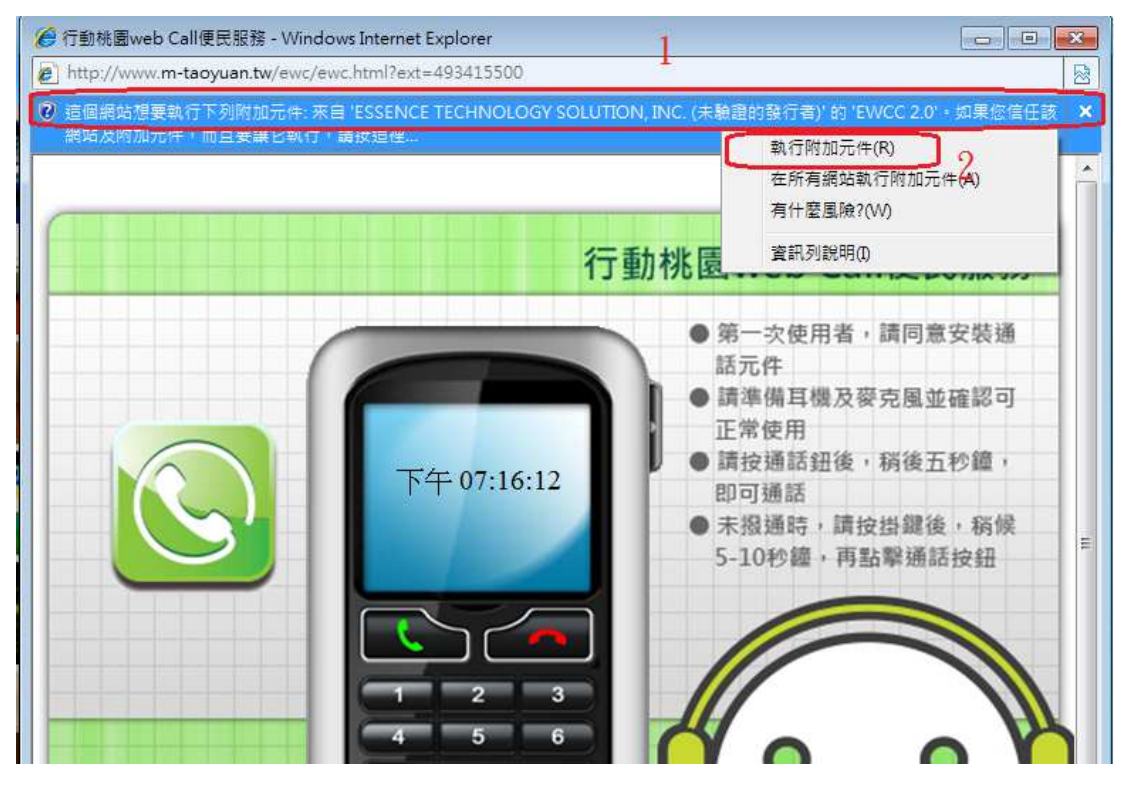

十、 請點選執行,如果視窗消失,就表示安裝已經完成。可以開始使用。

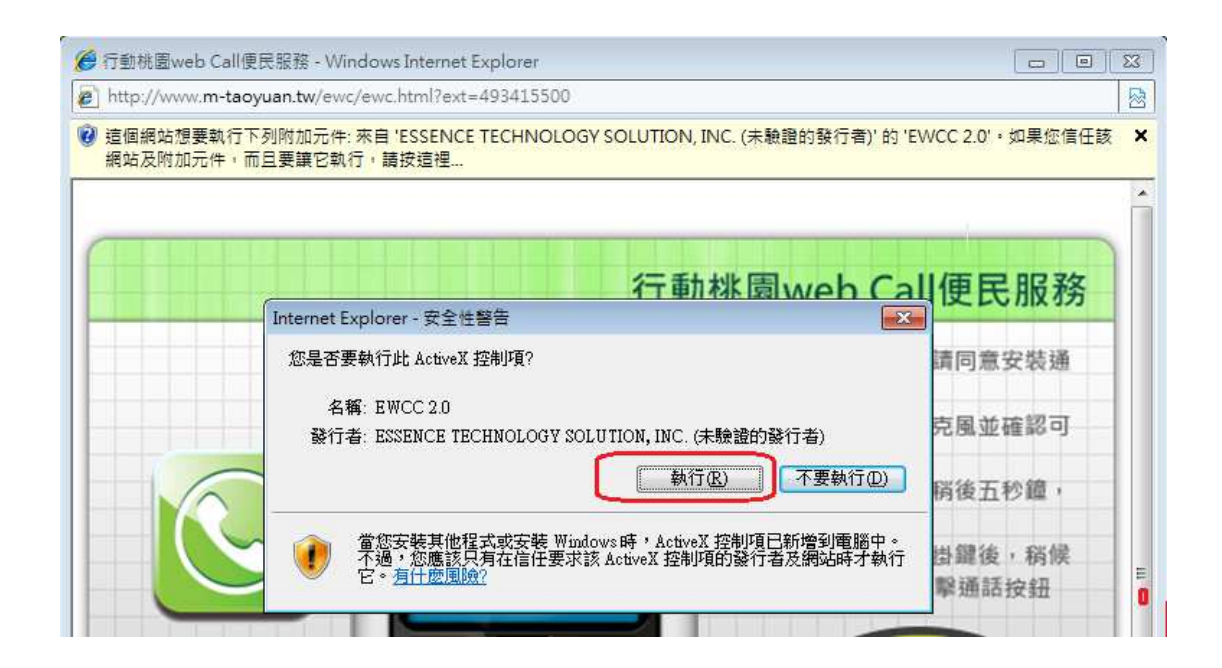

要撥電話時,可以點選電話圖示,等畫面跳出電話視窗時,使用左邊的綠色 撥通鍵,即可撥打 webcall 電話

+-

2444

| Constraints were provide |               | En lour | -  |
|--------------------------|---------------|---------|----|
| 依業務類別                    | ▲ ◎ 依單位 ▲     | 搜莱      | ġ. |
| 業務項目                     | 服務單位/人員       | 電話/分機   | T  |
| 人事業務                     | 人事處-考核訓練科-陳婉旎 | 7325    | 0  |
| M寬頻管道管理維護                | 工務局-土木科-沈建忠   | 6762    | 0  |
| 公寓大廈管理委員會業務              | 工務局-使管科-張炳坤   | 6114    | 0  |
| 營造業管理(丙級)                | 工務局建管科-林嘉平    | 6104    | 0  |
| 上資場管理                    | 工務局-建管科-張志華   | 6102    | 0  |
| 上石方管理                    | 工務局建管科-張志華    | 6102    | 0  |
| 營造業管理(甲、乙級)              | 工務局-建管科-陳姿方   | 6104    | 3  |
|                          | 工務局-建管科-葉宗岳   | 6104    | 0  |

## 1 2 2 4 5

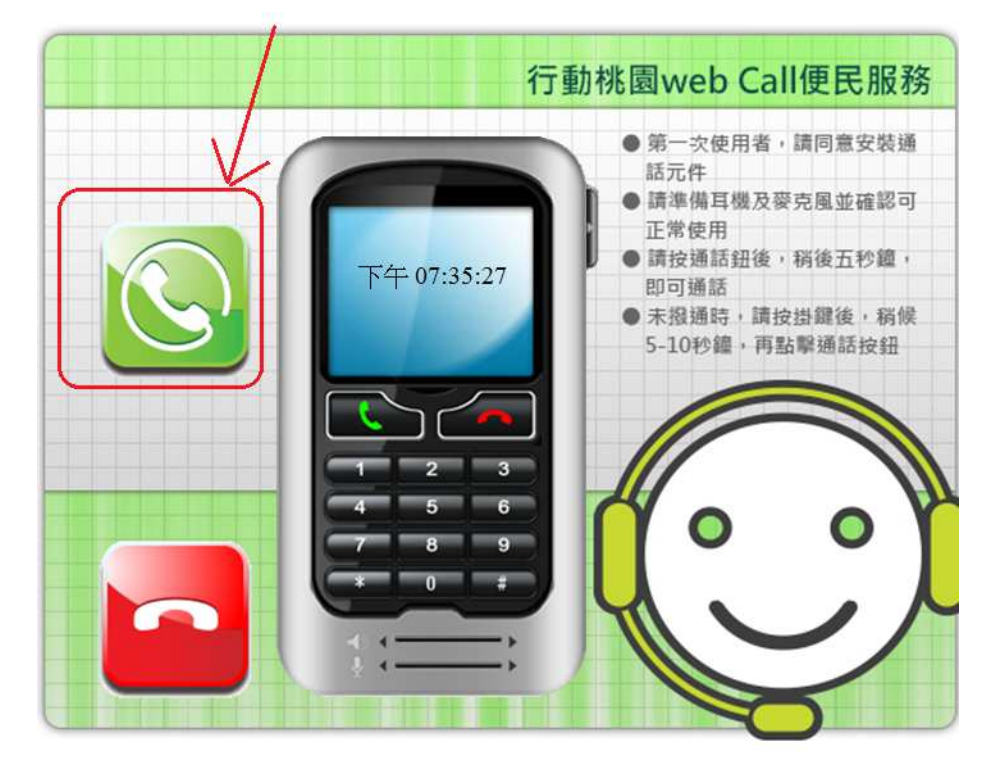